# **BOOK A SEASONAL CAMPSITE** A STEP-BY-STEP GUIDE

#### Step 1

Go to parks.saskatchewan.ca, hover over the profile icon in the top right corner, and click "Sign In / Sign Up"

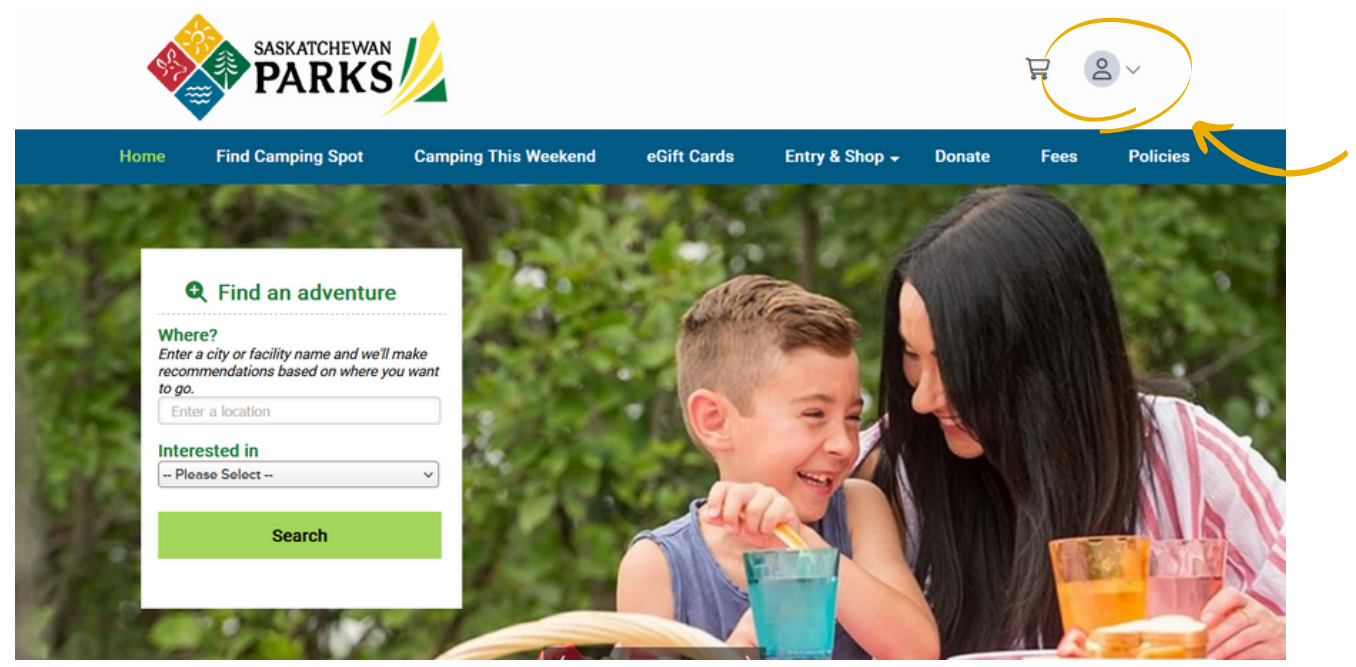

#### Step 2: It's time to find an adventure!

Enter a park name and click "Search".

• You can also leave the location blank to show all parks.

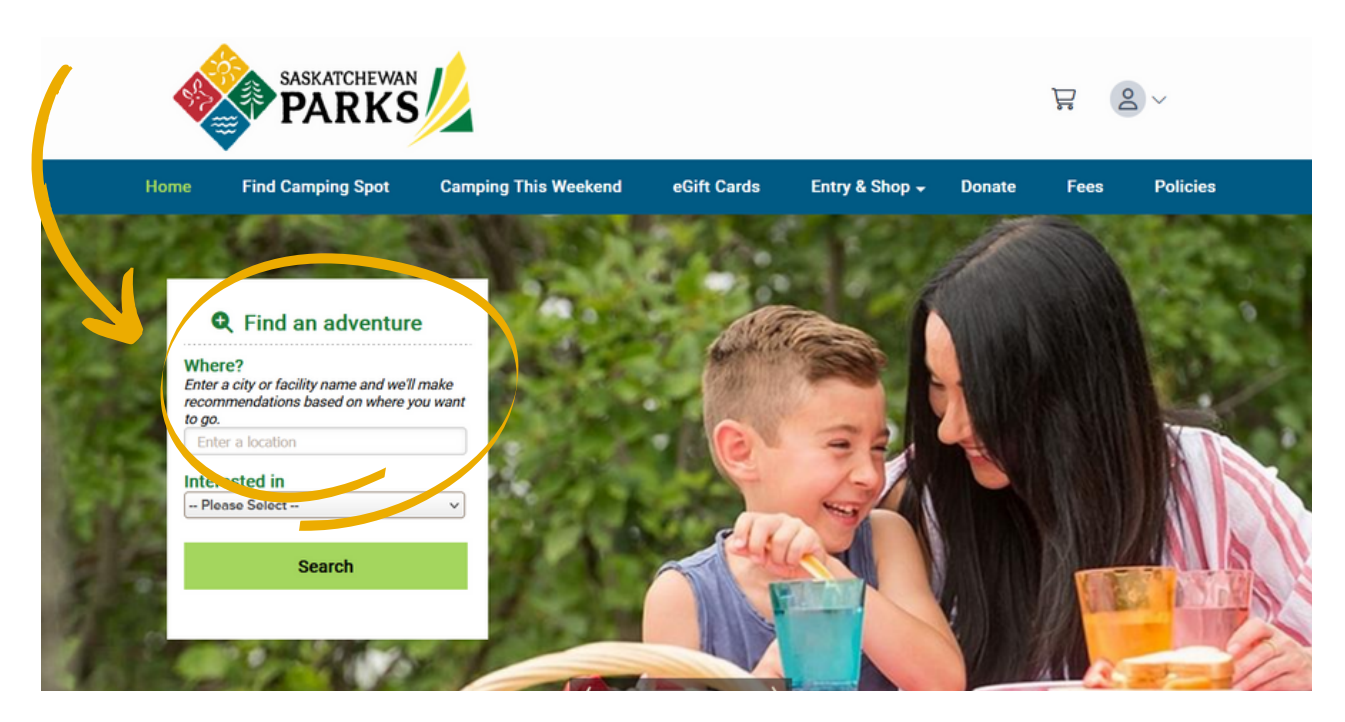

# Step 3: What are you looking for and interested in?

- Select "Camping & Swimming" from the "Interested In" dropdown.
- Select "Seasonal Camping" from the "Looking for" dropdown.
- Enter the length of your camping unit if you like. Leave the other fields blank to see all parks offering seasonal camping.
- Hit "Search."

### Step 4: Time to choose a park!

There are two ways to choose a park:

- In list view by clicking "Seasonal"; or
- In map view by clicking "Show Map", then clicking a map pin and selecting "Check Availability."

Find an adventure

Enter a city or facility name and we'll make

recommendations based on where you want to

V

Where?

SASKATCHEWAN

**Camping & Swimming** 

Seasonal Camping

Maximum of 6 Occupants

Number of Occupants

Electric hookup Not Required

le/Barrier Free

Search

Interested in

Looking for

3

Length (ft)

Acces

Map View

Water hookup

go.

#### **List View**

| Q Find an adventure                                                                             | Search Results                                                                                                    | Q Find an adventure                                                                                        | Search Results                                                                                                    |
|-------------------------------------------------------------------------------------------------|----------------------------------------------------------------------------------------------------|----------------------------------------------------------------------------------------------------|----------------------------------------------------------------------------------------------------|
| here?<br>ter a city or facility name and we'll make<br>commendations based on where you want to | Show Map                                                                                                    | Where?<br>Enter a city or facility name and we'll make<br>recommendations based on where you want to<br>on | Hide Map                                                                                                    |
| DUCK MOUNTAIN PROVINCIAL PARK                                                                   | A Previous Liked W                                                                                                    | DUCK MOUNTAIN PROVINCIAL PARK                                                                              | Showing 1-7 of 7                                                                                                    |
| terested in                                                                                     | Showing: 1-7 of 7                                                                                                    | Interested in                                                                                              |                                                                                                    |
| amping & Swimming ~                                                                             | O Duck Mountain Provincial Park, Sesketchewan                                                                                                    | Camping & Swimming ~                                                                                       | Map ForMoheray                                                                                                    |
| oking for                                                                                       |                                                                                                    | Looking for                                                                                                | A AND A AND |
| asonal Camping ~                                                                                | SASKATCHEWAN PROVINCIAL PARKS                                                                                                    | Seasonal Camping                                                                                           | Duck Mountain Provincial Park Saskatchevan                                                                                                    |
| aximum of 6 Occupants                                                                           | ♥ Add to Favorites                                                                                                    | Maximum of 6 Occupants                                                                                     |                                                                                                    |
|                                                                                                 | Duck Mountain Provincial Park is loved for its rolling hills, well-                                                                                                    |                                                                                                    | SASKATCHEWAN PROVINCIAL PARKS                                                                                                    |
| iumber of Occupants                                                                             | stocked lakes and boreal forest setting. With accommodations ranging from [more]                                                                                                    | Number of Occupants                                                                                        | S Add to Favorites                                                                                                    |
|                                                                                                 | 93 matching sites                                                                                                    |                                                                                                    | Wanthing the                                                                                                    |
| enath (fr)                                                                                      | (Seasonal Electric (93))                                                                                                    | Langth (W)                                                                                                 | HANTON                                                                                                    |
|                                                                                                 |                                                                                                    | control                                                                                                    | Book Sites                                                                                                    |
|                                                                                                 | Cheric Company                                                                                                    |                                                                                                    |                                                                                                    |
| lectric hookup Not Required ~                                                                   |                                                                                                    | Electric hookup Not Required                                                                               |                                                                                                    |
| Water hookup                                                                                    | Descrite every Durth Annu In Description Dark                                                                                                    | Water hookup                                                                                               |                                                                                                    |
| Sewer hookup                                                                                    | (* in straight line, not driving stance )                                                                                                    | Sewer hookup                                                                                               |                                                                                                    |
| Accessible/Barrier Free                                                                         | Good Spirit Lak Provincial Park Subscreen                                                                                                    | Accessible/Ramier Free                                                                                     | Kopes 🔮 🗧 +                                                                                                    |
|                                                                                                 | [72.55 km*]                                                                                                    |                                                                                                    | Wedgen -                                                                                                    |
| Search                                                                                          | SASKATCHEWAN PREVINCIAL PARKS                                                                                                    | Search                                                                                                    | and the second second                                                                                                    |
|                                                                                                 | S Add to Favor s                                                                                                    |                                                                                                    | Oper                                                                                                    |
|                                                                                                 | Send have a series of the series of the seri |                                                                                                    | Facility Current List     Careert List     Careert L     |
|                                                                                                 | Rearings of meaning is mergebone as more to one of the floor so where one the whole                                                                                                    |                                                                                                    | Available     Available     Vio Reservation Availability     V Click NEXT/PREVIOUS to     for your dates     display more results.                                                                                                    |
|                                                                                                 | /                                                                                                    | Pilter Your Results                                                                                        | 🔀 Center Df 👘 th                                                                                                    |
|                                                                                                 |                                                                                                    |                                                                                                    | Where you'r veerching                                                                                                    |
| Select                                                                                          |                                                                                                    |                                                                                                    |                                                                                                    |
| 20.000                                                                                          |                                                                                                    |                                                                                                    |                                                                                                    |
| "Socopol"                                                                                       |                                                                                                    |                                                                                                    |                                                                                                    |
| Seasonal                                                                                        |                                                                                                    |                                                                                                    | Colort                                                                                                    |
|                                                                                                 |                                                                                                    |                                                                                                    | Select                                                                                                    |
|                                                                                                 |                                                                                                    |                                                                                                    |                                                                                                    |
|                                                                                                 |                                                                                                    |                                                                                                    | "Doold Sitor"                                                                                                    |

## Step 5: Pick your site

There are two ways to choose your site:

### **List View**

- · This will automatically load and you will notice information about the site such as:
  - Site Number
  - Loop/Area
  - Site Type
  - Max # of people
  - Equipment Length/Driveway
  - Amenities
- Click "Book Season" for more information or to book the site.

| Loop/Area                    |   |
|------------------------------|---|
| Pickerel Point - Birch       |   |
| Site/Activity                |   |
| Looking for                  |   |
| Seasonal Camping             |   |
| Maximum of 6 Occupants       |   |
| Number of Occupants          |   |
| Length (ft)                  |   |
| Electric hookup Not Required | V |
| Water hookup                 |   |
| Sewer hookup                 |   |
| Accessible/Barrier Free      |   |
| Apply Filter                 |   |

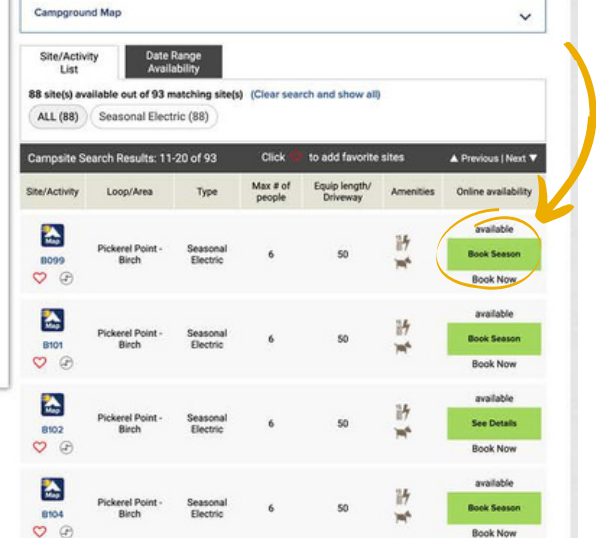

#### **Map View**

- Click "Campground Map" and the park map will drop down showing seasonal sites. Available sites are blue and sites that are not available are grey.
- Click on a site and a pop-up will come up, click "Book Season" for more information or to book the site.

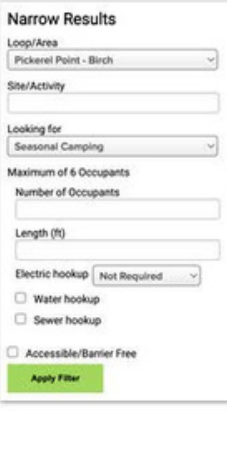

Cam

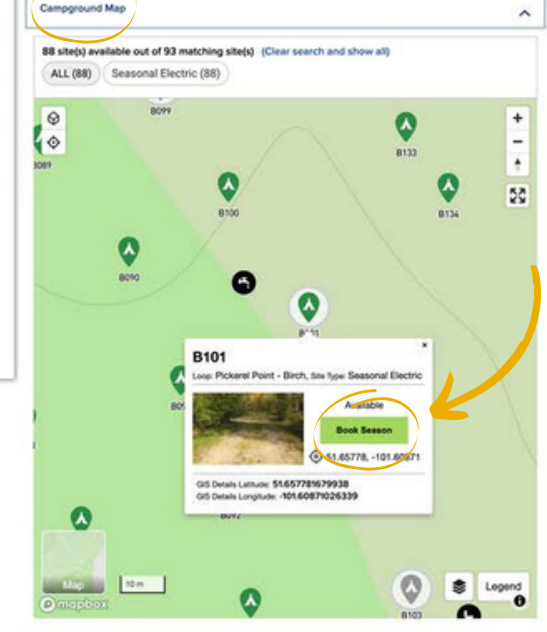

## Step 6: Confirm your reservation

- Here you will see your reservation details such as arrival date, departure date, site number and alerts.
- Click "Book these Dates" to proceed with the reservation.

|                                |                                                                                                    |                                                                                                    | Find other campsites or activities                          |                      |
|--------------------------------|----------------------------------------------------------------------------------------------------|----------------------------------------------------------------------------------------------------|-------------------------------------------------------------|----------------------|
| Your selected site             | Duck Mountain Provinci                                                                                                    | ial Park, SK                                                                                                    |                                                             |                      |
| B100                           | Status: Open through Sat Dec 31 2022 Se<br>Max reservation window: Mon Mar 25 2024                                            | ason Dates<br>4 Later Dates                                                                                          | Site Photos                                                 |                      |
| 0                              | Site, Loop: B101, Pickerel Point - Birch                                                                                      |                                                                                                    | Add Site to Favorites                                       | If you decide this i |
|                                | Type:Seasonal Electric Ameni                                                                                                  | ities: 🔐 🗯                                                                                                    |                                                             | not the site you wou |
| 8101                           | AXR                                                                                                    |                                                                                                    |                                                             | like to book, click  |
|                                | Selected Available Not avail. Reserved                                                                                        | May 2022                                                                                                    | Next 2 weeks                                                | "Find other campsit  |
| () mephan ()                   | 2 3 4 5 6                                                                                                    | 7 8 9 10<br>Sa Su M Tu                                                                                               | 11 12 13 14 15<br>W Th 5 Sh Su                              | vou back to the sear |
|                                |                                                                                                    | Seasonal Electric                                                                                                    | 11 311 4 98 99                                              | screen.              |
|                                |                                                                                                    | May 02 - Sep 11                                                                                                    |                                                             |                      |
|                                | Season<br>Mon May 02 2022 - Sun Sep 11 2022                                                                                   | 9                                                                                                    |                                                             |                      |
|                                | Check-in: 2:00 pm Check-out: 12:0                                                                                             | 00 pm                                                                                                    |                                                             |                      |
|                                | Real House Dates                                                                                                    | High Demand Fac                                                                                                    | sility:                                                     |                      |
|                                | Book these Dates                                                                                                    | All reservations (includi<br>completed in 15 minute                                                                  | ng this one) in your cart must be<br>s.                     |                      |
|                                | Cita Dataile:                                                                                                    |                                                                                                    |                                                             |                      |
|                                | Reservation Informati                                                                                                    | ion                                                                                                    |                                                             |                      |
| will notice Site Details       | Checkin Time: 2:00     Type of Use: Overn                                                                                     | ) pm                                                                                                    | Checkout Time: 12:00 pm                                     |                      |
| ific to the site you have      | Site / Activity Informa                                                                                                    | tion                                                                                                    | one reserve type, one opeonio                               |                      |
| en to book.                    | Site Access: Pull-Ti                                                                                                    | hru                                                                                                    | Pets Allowed: Y                                             |                      |
|                                | Site Privacy: Private     Electricity Hookup                                                                                  | e<br>(Amps): 15/30/50                                                                                                | Shade: Partial     Site Surface: Gravel                     |                      |
|                                | Site Width: 33                                                                                                    |                                                                                                    | Site Length: 96                                             |                      |
|                                | <ul> <li>Site Height/Overhe</li> </ul>                                                                                        | ead Clearance: High                                                                                                  | Tent Pad Width: 21                                          |                      |
|                                | REPO: Y                                                                                                    | 0                                                                                                    | Service Centre: Y                                           |                      |
|                                | Service: Electric                                                                                                    |                                                                                                    |                                                             |                      |
|                                | Occupants / Participa                                                                                                    | ants / Vehicles                                                                                                    |                                                             |                      |
|                                | <ul> <li>Min Num of People</li> <li>Max Num of Vehicli</li> </ul>                                                             | es: 2                                                                                                    | Max Num of People: 6                                        |                      |
|                                | Camping Equipment                                                                                                    |                                                                                                    |                                                             |                      |
|                                | <ul> <li>Allowed Equipmen<br/>25ft,Camping Unit<br/>to 40ft,Camping Un<br/>Over 50ft,Camping<br/>Tent,Van/Truck Ca</li> </ul> | t: Camping Unit 19 to<br>26 to 32ft,Camping Unit 33<br>nit 41 to 50ft,Camping Unit<br>Unit up to 18ft,Single<br>mper | <ul> <li>Maximum Equipment Length: 50</li> </ul>            |                      |
|                                | Search Category                                                                                                    |                                                                                                    |                                                             |                      |
| u can click "Site Photos" to   | <ul> <li>Looking For Catego<br/>Site,RV/Trailer,Sea<br/>Site</li> </ul>                                                       | ory: RV<br>sonal,Tent,Tent Site,Trailer                                                                              |                                                             |                      |
| w photos of the site or scroll | Additional Information                                                                                                    | n                                                                                                    |                                                             |                      |
| wn the page and view the       | <ul> <li>GIS Details Latitude</li> </ul>                                                                                      | e: 51.657781679938                                                                                                   | <ul> <li>GIS Details Longitude: -101.60871026339</li> </ul> |                      |
| otos.                          | ** Dates earlier than th                                                                                                    | he online-reservation-window                                                                                         | may also be available at the campground.                    |                      |
| \                              | Site Photos:                                                                                                    |                                                                                                    |                                                             |                      |
|                                | $\searrow$                                                                                                    |                                                                                                    |                                                             |                      |

#### Step 7: Confirm your order details

- Equipment
  - Enter your Primary Equipment from the drop down menu.
- Enter your Primary Equipment length (take note of the Max Length below the box).
- Site Occupants
  - Enter the number of occupants you are booking for (cannot exceed 6 people).
  - Enter the number of vehicles you require to purchase an Annual Park Entry Permit for (Min 1, Max 2)
  - Choose the Primary Occupant. This may be yourself or another person. When choosing "Other" occupant you will be required to enter their full details including first name, last name, complete mailing address, phone number and email address.
- Alerts and Important Information
  - Read the Alerts and Important Information. When completed, click "Yes, I have read and understood this important information" to agree to the terms.
  - Click "Continue to Shopping Cart" to proceed to check out.

#### **Order Details** Park: Site, Loop: Duck Mountain Provincial Park, SK B101, Pickerel Point - Birch Make More Reservations Remove This Reservation Type Seasonal Electric Mon May 02 2022 - Sun Sep 11 2022 Change Dates Season: Length (ft) Primary Equipment\* Camping Trailer 40 (max: 50) Site Occupants Number of Occupants (min: 1, max: 6) Number of Vehicles 1 (max: 2) Vehicle Details State/Province Dista Number **CMP123** Saskatchewan Remove Vehicle Add another Vehicle Primary Occupant Iohn Doe ○ Other Primary Occupant \*Special rate/discount may be eligible for pass holders, special group and i holders. Proof of age/membership may be required at the time of check in. Profile\* (Check all appropriate boxes) romotion Code Enter Promotion Code Enter Code

#### Alerts and Important Information

#### Park

- Those reserving campsites or facilities in Sask Parks must follow all Saskatchewan public health orders and guidelines and should stay up to date on Saskatchewan.ca. Reservations or events may be subject to change. • Permit holders are responsible for the conduct and behavior of their family and guests and must ensure all Saskatchewan Provincial Parks rules and regulations are being met. A valid vehicle entry permit is required on all vehicles while in a provincial park. All visitors must A valid vehicle entry permit is required on all vehicles while in a provincial park. All visitors must
  possess and display a valid Park Entry Permit.
   Pets are welcome in all Saskatchewan Provincial Parks and must be on a leash no longer than two
  meters. Owners are responsible for the behavior of their pets at all times and must clean up after
  their pets. Pets are not allowed in buildings, public places or on the beach.
   Campfires are only permitted in park supplied fire pits and barbecues. Firewood is provided at no
  cost. Firewood from outside the park is not permitted.
   Wildlife is present in the park and feeding wildlife is prohibited. Keep campsite clean and all food,
  garbage, and attractants securely stored. Bird feeders are not permitted in campgrounds
   Fees and charges are subject to change at any time. If site fees change, we will honor the fees in
  effect when you made the reservation, as long as you do not change the reservation. If you make
  changes. we will apply the new fees.

  - changes, we will apply the new fees.
- By using this website, you have reviewed and accepted the Government of Saskatchewan Terms of Use and Saskatchewan Provincial Parks policies and rules outlined under Fees and Policies on <u>parks saskatchewan.ca</u>.
   Thank you for choosing Sask Parks.

Yes, I have read and understood this important information.

**Continue to Shopping Cart** 

#### Step 8: Buy Add-ons (Optional)

Here you can choose to purchase an Annual Park Entry Permit.

- If you purchase an annual vehicle entry permit online, the permit will be mailed to the mailing address associated with your reservation or the address specified when purchasing online. Allow at least 8-10 business days from the date of purchase for delivery. A temporary pass that is valid for 3 weeks from the date of purchase will be emailed to you to use until your permit arrives.
- Saskatchewan residents 65 years or older (or turn 65 in the current year) may receive free daily, weekly or an annual entry to Saskatchewan Provincial Parks upon proof of age with government-issued ID at the park. A senior annual vehicle entry permit is assigned to your Sask Parks customer account and are for your use only in Saskatchewan Provincial Parks. Senior Entry Permits are available in-park only.

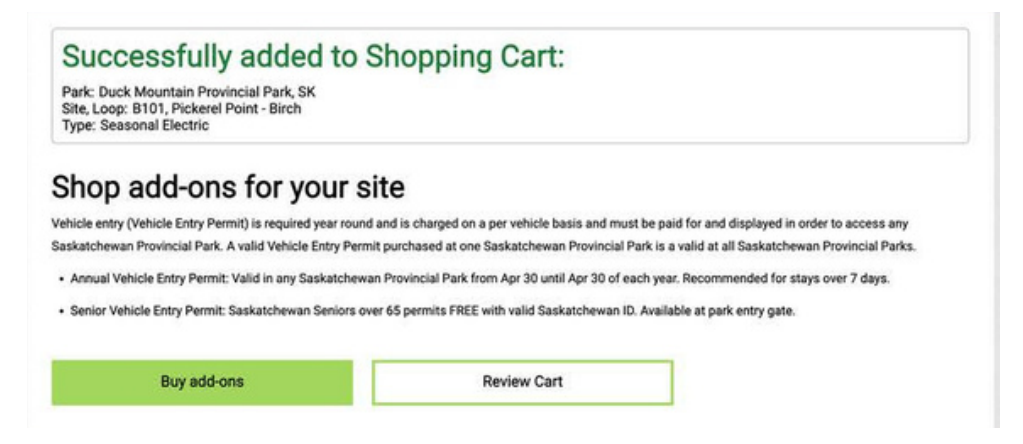

#### Step 9: Shopping cart

Review your purchase, ensure consistent site information in the cart screen, and click "Checkout Shopping Cart".

If you would like to add another product to your cart, click "Continue Shopping".

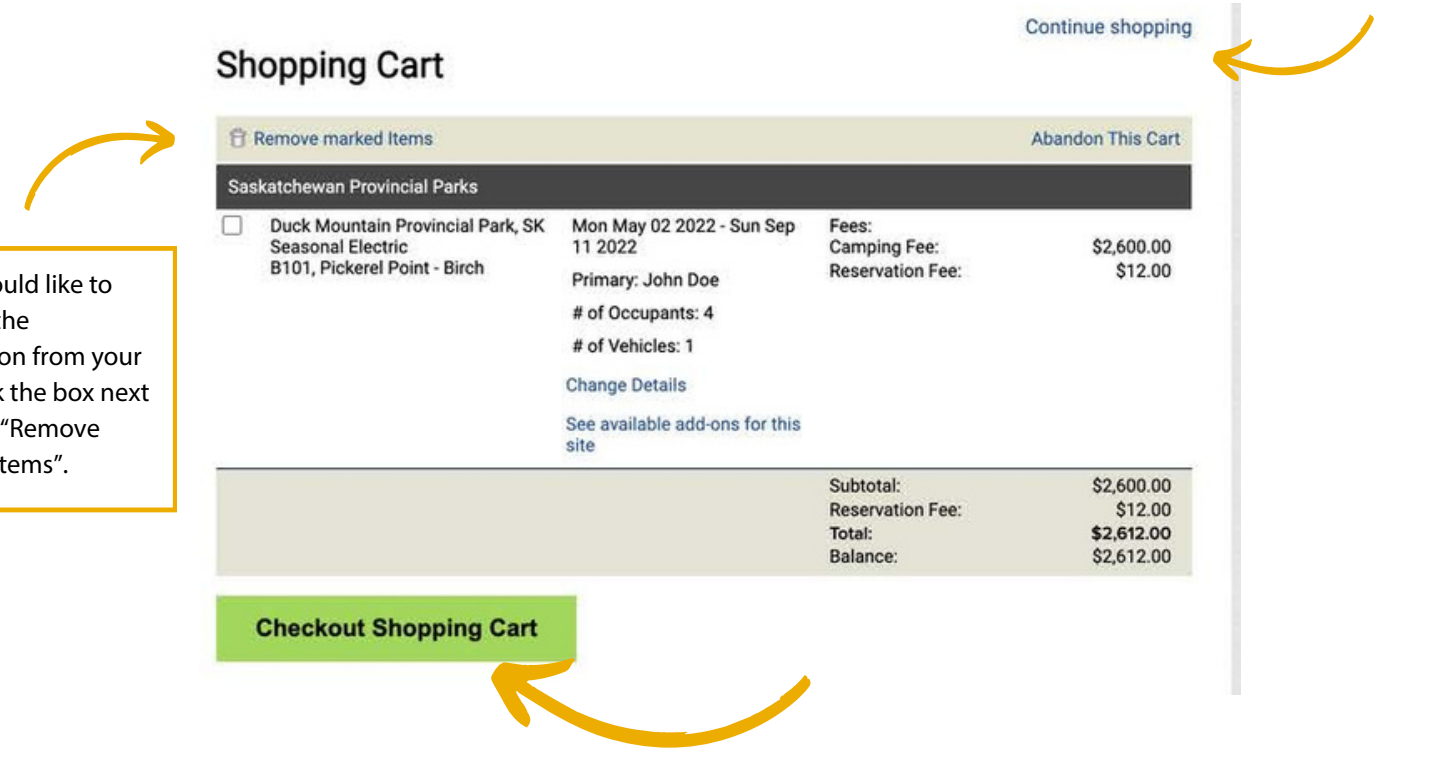

If you would like to remove the reservation from your cart, click the box next to it and "Remove marked items".

#### Step 10: Checkout shopping cart

- Enter your credit card details (Visa and Mastercard) or gift card number.
- Read the Saskatchewan Provincial Parks Policies and Rules, click "Yes, I have read and accept the above acknowledgement" to agree to the terms.
- Click "Complete this Purchase".

#### **Checkout Shopping Cart**

|      | Subtotal:                                                                                                    | \$2,600.00                                                                                                    |  |
|------|----------------------------------------------------------------------------------------------------|----------------------------------------------------------------------------------------------------|--|
| raad | Reservation Fee:                                                                                                    | \$12.00 Trusted Commer                                                                                                    |  |
| reau | Balance:                                                                                                    | S2,612,00 CLICK TO VALIDAT                                                                                                    |  |
|      | Payment Information                                                                                                    |                                                                                                    |  |
| ie   | Amount                                                                                                    | Full Payment: \$2,612.00                                                                                                    |  |
|      | eGift Card                                                                                                    | Use a eGift Card                                                                                                    |  |
|      | Card Type                                                                                                    | Visa                                                                                                    |  |
|      | Card Number                                                                                                    | r Card Number                                                                                                    |  |
|      |                                                                                                    | 4111 1111 1111 1111                                                                                                    |  |
|      | Expiry Date                                                                                                    | 02 / 2023                                                                                                    |  |
|      | Card Holder                                                                                                    | First Name                                                                                                    |  |
|      |                                                                                                    | John                                                                                                    |  |
|      |                                                                                                    | Last Name                                                                                                    |  |
|      |                                                                                                    | Doe                                                                                                    |  |
|      | This payment will appear or<br>Saskatchewan Parks<br>Please Read Rules and Re<br>Saskatchewan Provincial<br>• A \$12 reservation fee co<br>surcharce will apply to al                                                                                                    | n your statement as:<br>estrictions<br>I <b>Parks Policies and Rules</b><br>vers the cost of administering the reservation service. An additional \$2<br>II transactions using the call centre.                                                                                                    |  |
|      | This payment will appear or<br>Saskatchewan Parks<br>Please Read Rules and Re<br>Saskatchewan Provincial<br>• A \$12 reservation fee cor<br>surcharge will apply to al<br>• You may change or cance<br>Saskatchewan Provincia<br>• Reservation, change and<br>• Where a refundable dam<br>damage occurs during y<br>• Change and cancellation<br>Policies on parks.saskat<br>Saskatchewan Provincia<br>• Shorten any dates on<br>• Change arrival date, er<br>• Downgrade to a lower | n your statement as:<br>estrictions<br>I Parks Policies and Rules<br>wers the cost of administering the reservation service. An additional \$2<br>II transactions using the call centre.<br>rel your reservation by visiting parks.saskatchewan.ca or by calling the<br>I Parks Reservation Call Centre at 1-833-775-7275.<br>I cancellation fees are non-refundable.<br>lage deposit is required, this must be paid in full at the time of reservation. If no<br>our stay, you will be refunded the damage deposit.<br>I penalties are based on the type of site reserved and outlined under Fees and<br>I chewan.ca. If a change or cancellation is not covered by these penalties,<br>I Parks will apply the relevant transaction/penalty charges if you:<br>a reservation.<br>repriced site or activity. |  |

Return To Shopping Cart

#### Step 11: All completed!

• You will now receive a confirmation email to the email associated with your account.

| All Co                                   | mpleted!                                                                                                    |                                                           | then my ou                                                          |                                                               |
|------------------------------------------|----------------------------------------------------------------------------------------------------|-----------------------------------------------------------|---------------------------------------------------------------------|---------------------------------------------------------------|
| Saskatche                                | wan Provincial Parks                                                                                                    |                                                           | 64 E.H.                                                             |                                                               |
| #2-<br>266615<br>Confirmed<br>Share this | Duck Mountain Provincial Park,<br>SK<br>Seasonal Electric<br>B101, Pickerel Point - Birch<br>reservation with friends now! | Mon May 02 2022 - Sun Sep<br>11 2022<br>Primary: John Doe | Fees:<br>Camping Fee:<br>Reservation Fee:                           | \$2,600.00<br>\$12.00                                         |
| Saskatchev<br>Payment Me<br>This paymen  | van Provincial Parks Total:<br>thod: Visa xxxxxxxxxxxxxxxxxxxxxxxxxxx<br>r will appear on your statement as: S             | askatchewan Parks                                         | Subtotal:<br>Reservation Fee:<br>Total:<br>Amount Paid:<br>Balance: | \$2,600.00<br>\$12.00<br>\$2,612.00<br>\$(2,612.00)<br>\$0.00 |
|                                          | Continue to home                                                                                                    |                                                           |                                                                     |                                                               |